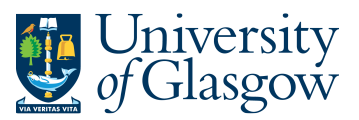

## WEB: Purchase Order Details

In the Agresso Website there exists an enquiry to allow the user to view the details of a Purchase Order. **To open the specific Enquiries go to:** 

## Menu

| Veur employment | Requisitions                      | Purchase orders          |  |  |  |
|-----------------|-----------------------------------|--------------------------|--|--|--|
| rour employment | Q Workflow enquiry - Requisitions | Goods receipt            |  |  |  |
| Procurement     | Own requisitions All requisitions | Q Purchase order details |  |  |  |
| Reports         | Supplier information              |                          |  |  |  |
|                 | Suppliers                         |                          |  |  |  |

## Select Procurement

At the top of the menu screen click on:

Purchase Order details

1. The following screen will be displayed with the Search Parameters:

To search for information please enter the required details into above fields:

Then click

Search

to view the results

The results will then appear or depending on the search criteria *N.B. If no results will be shown please check the search criteria entered* 

| 0.1       |           | B - 11 - 1       |       | la se la   |        |                   |         |               |             |         |            |         |          |             |   |
|-----------|-----------|------------------|-------|------------|--------|-------------------|---------|---------------|-------------|---------|------------|---------|----------|-------------|---|
| Search    |           | Detail level     | All I | eveis      | •      |                   |         |               |             |         |            |         |          |             |   |
| Copy to a | clipboard | Rows per<br>page | 50    |            | •      |                   |         |               |             |         |            |         |          |             |   |
| #         | OrderNo   | Origin:<br>order | al    | SupplierID |        | SupplierID<br>(T) | Ordered | Amount<br>(C) | Tax<br>code | Deliv'd | InvoicedNo | Account | Costc    | Sub-Project |   |
|           |           |                  |       |            |        |                   |         |               |             |         |            |         |          |             |   |
| 1         | 12905     | 15 2298          | 839   | 14189      | OFFICE | DEPOT UK LTD      | 2.00    | 2.64          | AS          | 2.00    | 2.00       | 6910    | 25606000 | 164776-01   | F |
| 2         | 12905     | 15 2298          | 839   | 14189      | OFFICE | DEPOT UK LTD      | 3.00    | 36.69         | AS          | 3.00    | 3.00       | 7170    | 25606000 | 164776-01   | F |
| 3         | 12905     | 15 2298          | 839   | 14189      | OFFICE | DEPOT UK LTD      | 1.00    | 0.68          | AS          | 1.00    | 1.00       | 7170    | 25606000 | 164776-01   | F |
| 4         | 12905     | 15 2298          | 839   | 14189      | OFFICE | DEPOT UK LTD      | 3.00    | 1.62          | AS          | 3.00    | 3.00       | 8050    | 25606000 | 164776-01   | F |
| - Σ1      | 12905     | 15               |       |            |        |                   | 9.00    | 41.63         |             | 9.00    | 9.00       |         |          |             |   |
| Σ         |           |                  |       |            |        |                   | 9.00    | 41.63         |             | 9.00    | 9.00       |         |          |             |   |

- 1. OrderNo. Order Number.
- 2. Original Order This is actually the requisition number

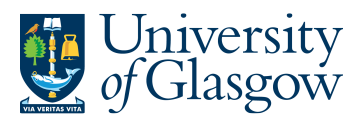

- 3. Supplier ID and Supp Name Supplier Used for order
- 4. Ordered The amount of goods Ordered
- 5. Amount Price of goods before VAT
- 6. Tax Code Tax code per row
- 7. Delivered The amount of goods Delivered to date
- 8. Invoiced The amount of goods invoiced to date
- 9. Account Account code of ordered details
- **10.** Cost Centre. Cost Centre of ordered details
- **11.** Sub-Project Sub-Project of ordered details
- 12. Status of Row Row status F- Finished, T Terminated, C- Closed, O Open
- **13.** Project Project of ordered details
- 14. Responsible Purchasing Officer for Order
- **15.** Requested by Person who raised the requisition
- **16.** ExtRef External reference filled out on by Requisitioner
- 17. Printed Confirms if the order has been printed/faxed/emailed depending on supplier.
- **18.** Description Order Details
- **19.** Product Code Agresso Product Code
- **20.** Supp. Product Supplier product code where applicable
- 21. Order date Date order opened
- **22.** Deliv.Date Delivery Date of when Goods received notes were entered on the system.